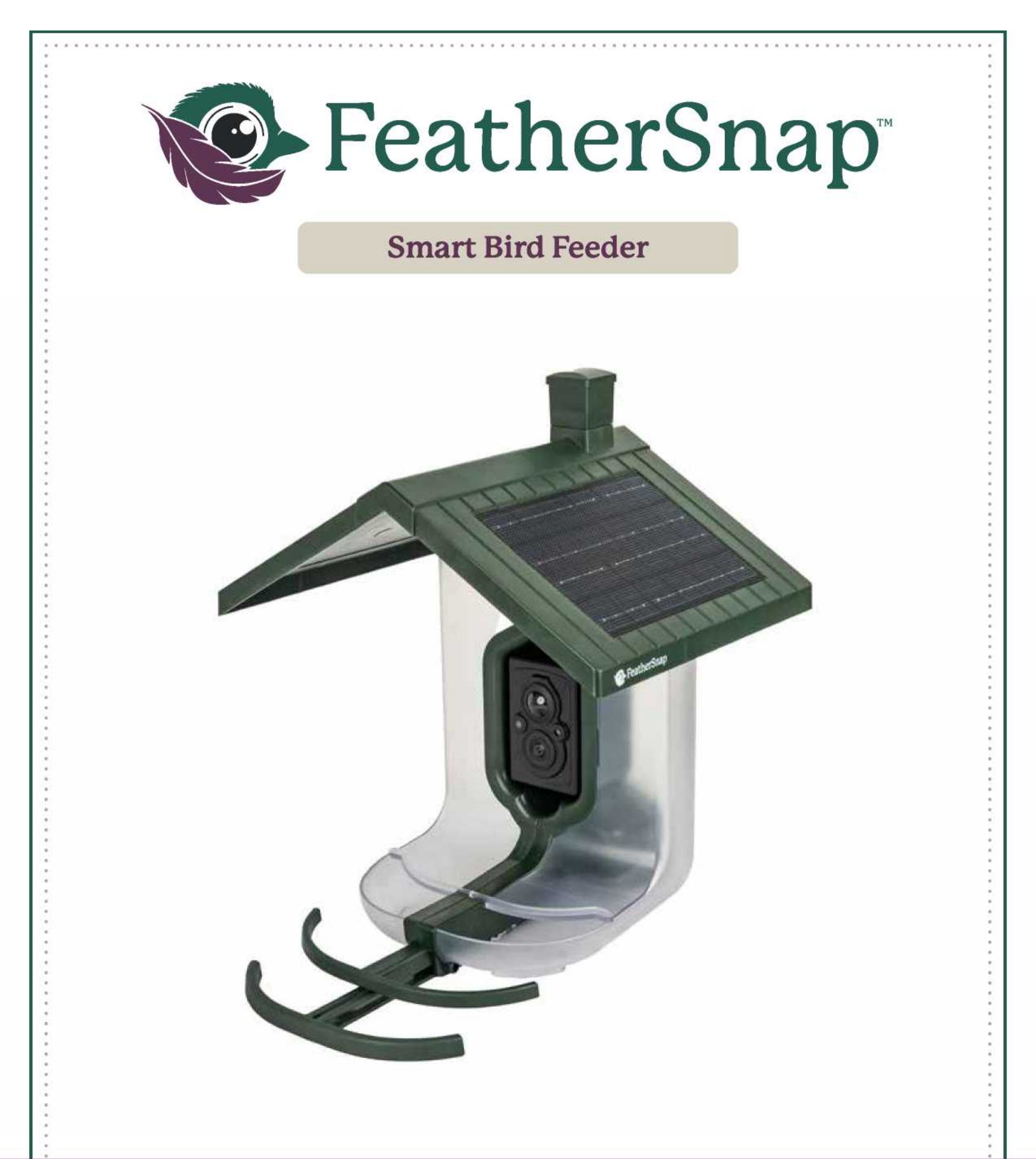

Scout Benutzerhandbuch und Installationshandbuch

www.FeatherSnapCam.com

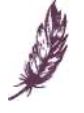

# Inhaltsverz eichnis:

- Lieferumfang
- FeatherSnap™-Gerätetour
- Sicherheitshinweise
- Installationsanleitung für das Vogelhäuschen
- Erstellen Ihres FeatherSnap-Kontos
- Einrichten Ihres Geräts
  - Aufladen des Akkus
  - Verwendung der Kamera
  - Speicher- und SD-Karten
  - Solaraufladung
  - Platzierung des
- Vogelhäuschens
  - Befüllen des Vogelhäuschens
- Mobile App
  - Herunterladen der App
  - Hinzufügen eines
- Vogelhäuschens
  - Verwenden der mobilen App
- Fehlerbehebung
- Häufig gestellte Fragen
- GARANTIEHINWEISE

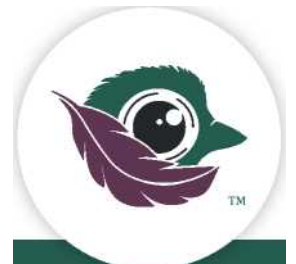

### LADEN SIE DIE FEATHERSNAPCAM-APP HERUNTER

### Besuchen Sie den Apple App Store oder Google Play zum Herunterladen

ANDROID-APP AUF Google Play

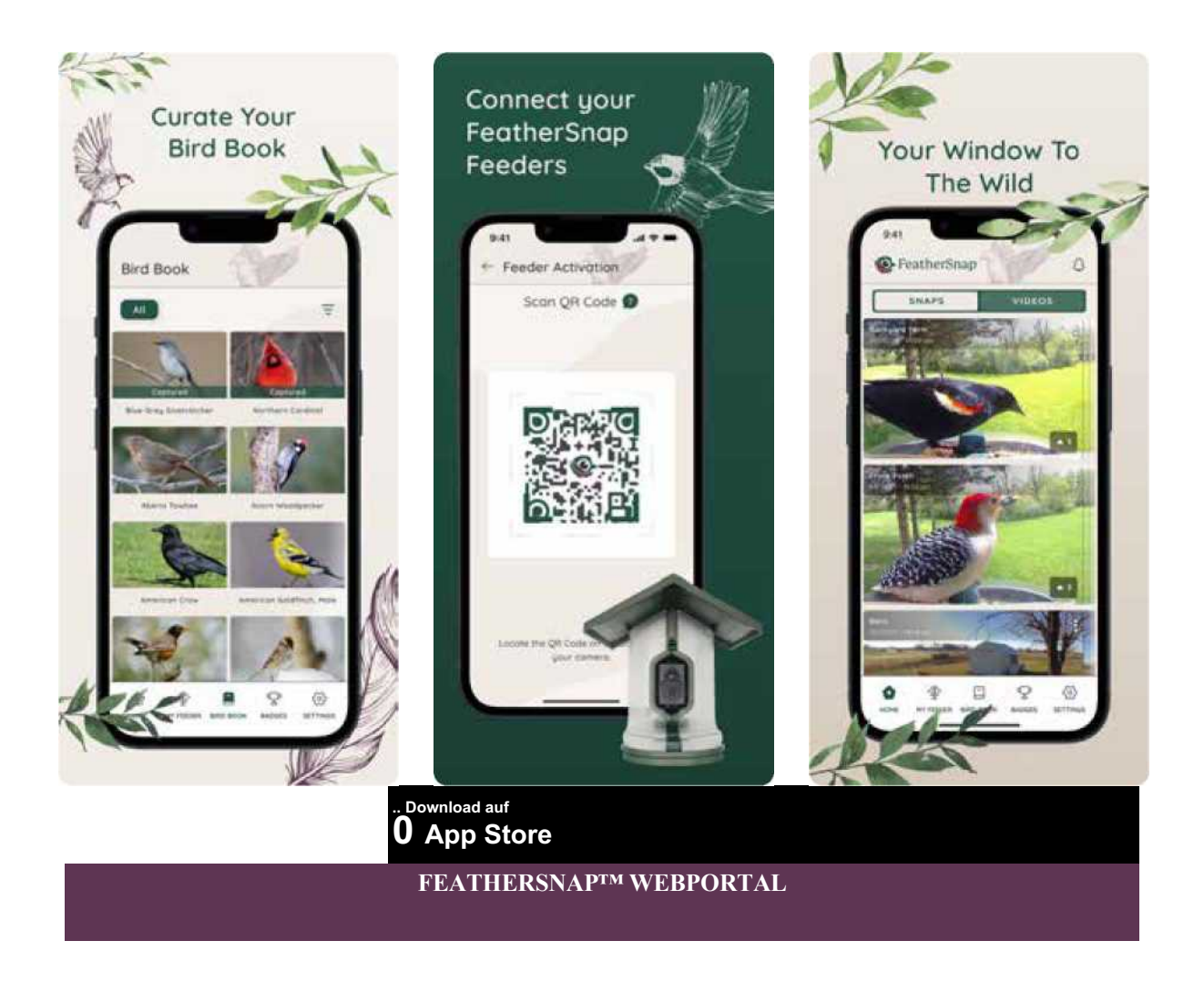

Kaufen Sie noch heute Ihr Abonnement im Webportal!

### Lieferumfang

### Kamera

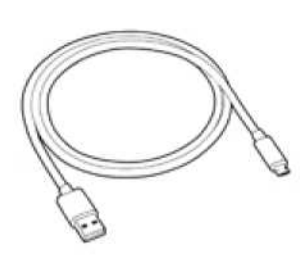

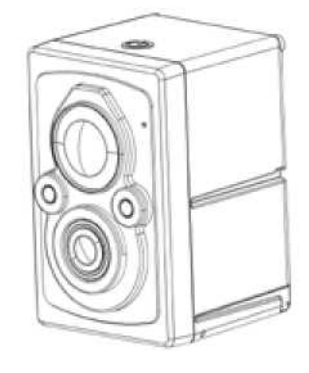

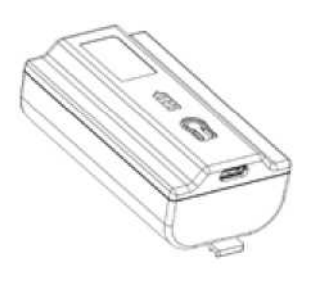

Wiederaufladbar e Lithium-Batterie

USB-C-Ladekabel

FeatherSnap Kamera

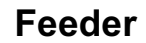

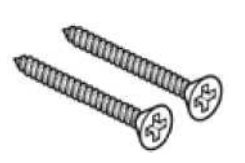

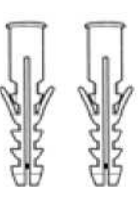

Befestigungsschra uben

Wall Anchors

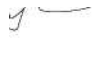

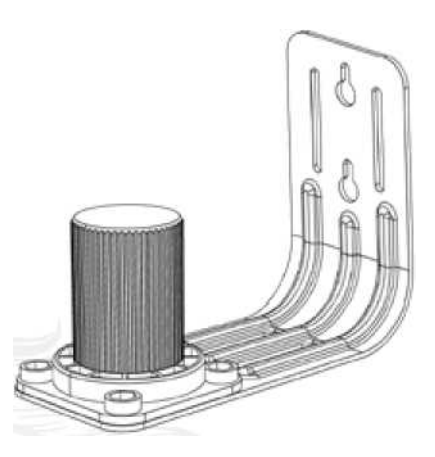

Montagehalterung

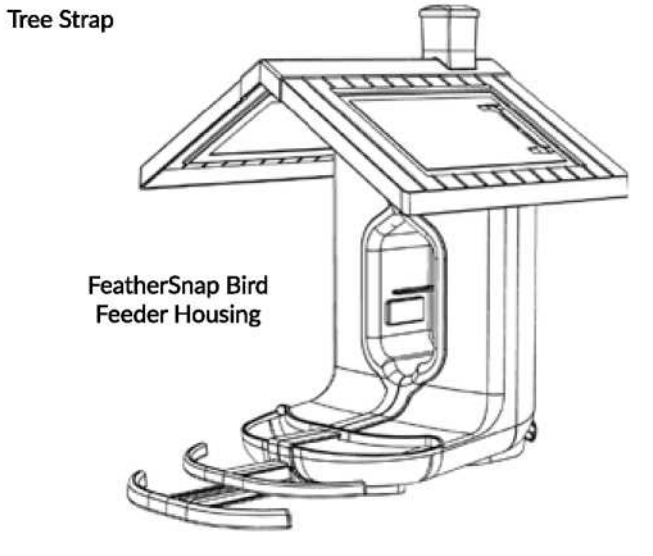

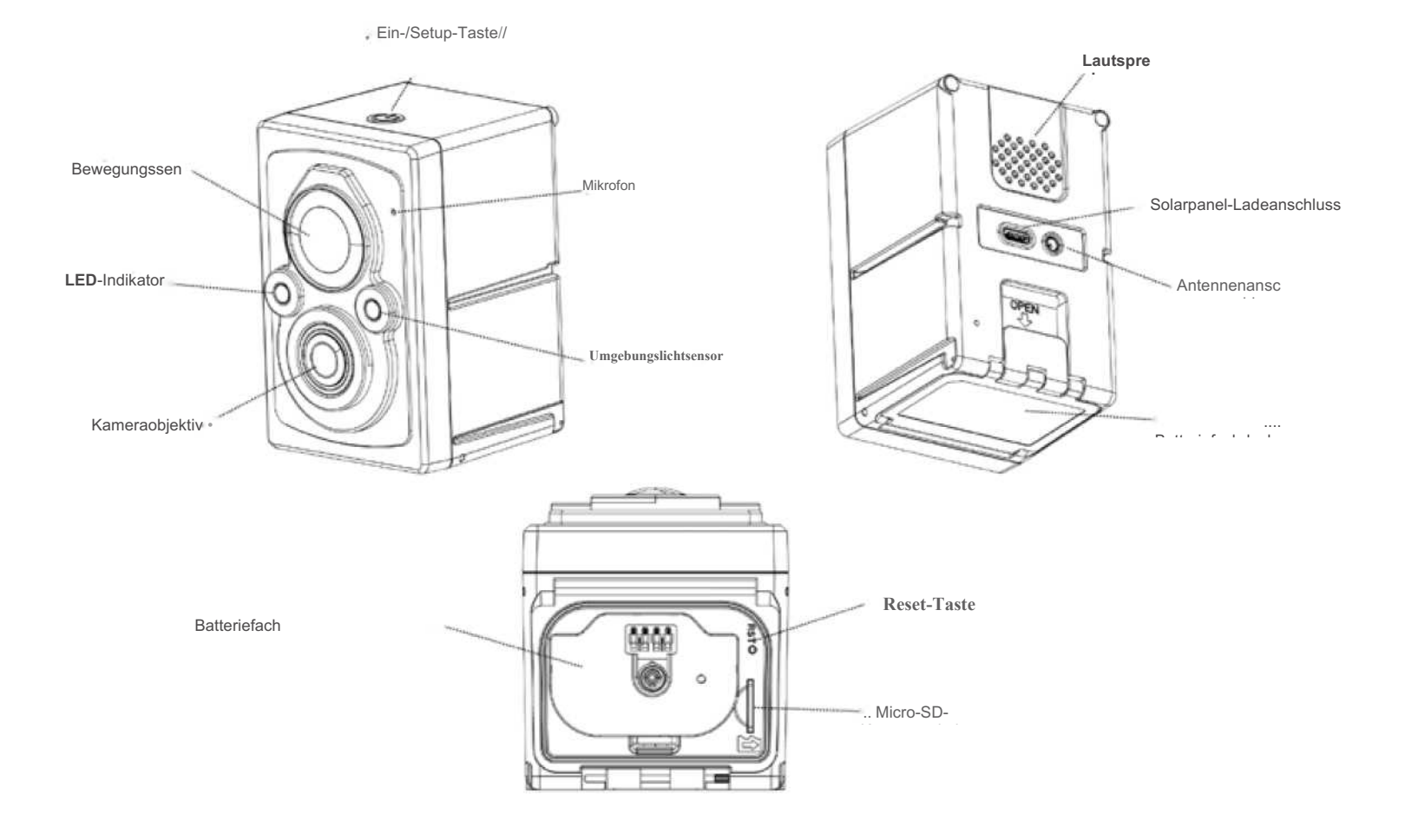

### Produkttour (Kamera)

### Produkttour (Vogelhäuschen)

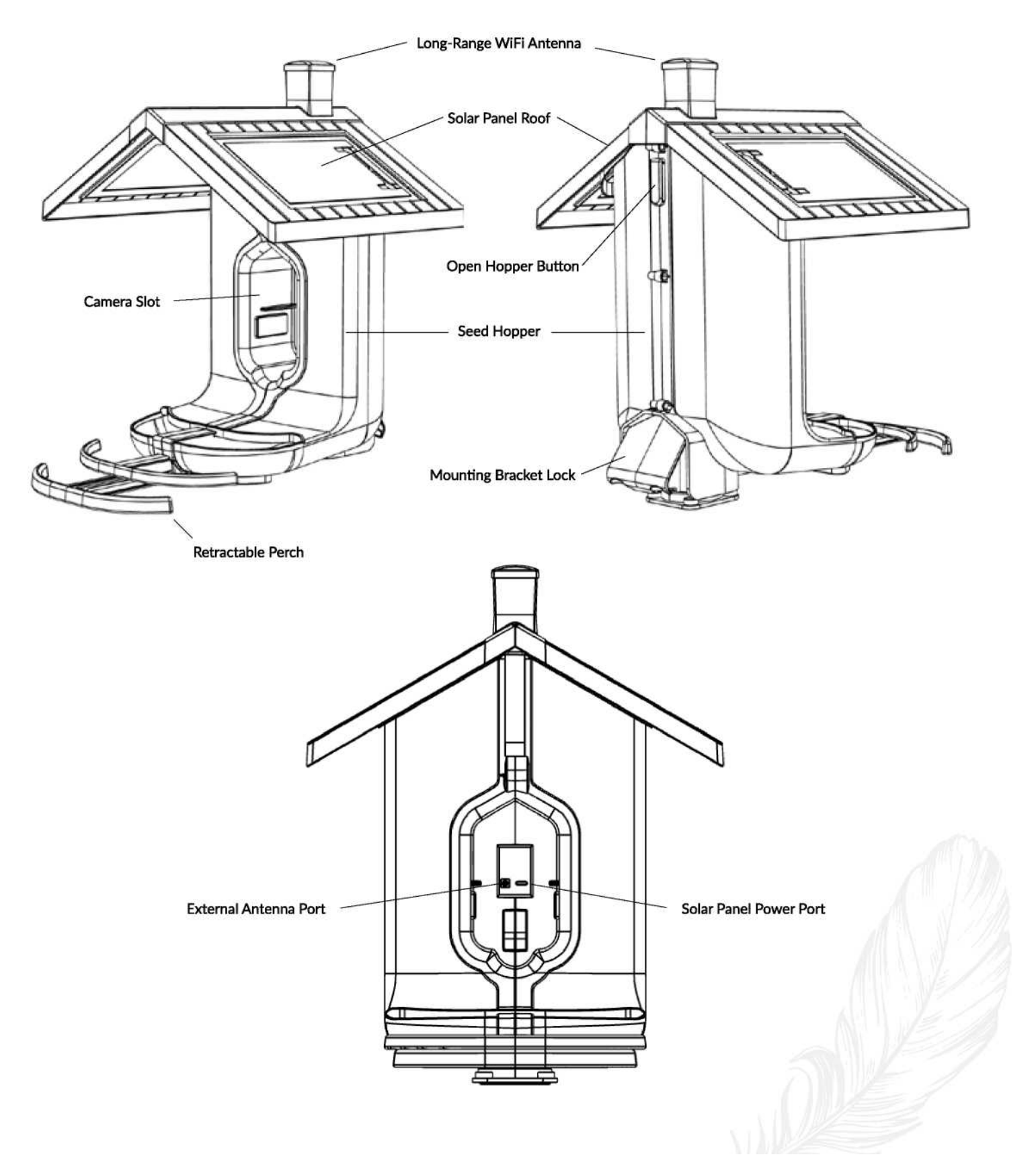

### Sicherheitsvorkehrungen

#### Bevor Sie beginnen:

- Lesen Sie alle Anweisungen gründlich durch, bevor Sie das Gerät bedienen oder versuchen, es zu installieren.
- Tragen Sie immer geeignete persönliche Schutzausrüstung, wenn Sie mit Elektrowerkzeugen arbeiten und in Bauteilen bohren:
  - Schutzbrille zum Schutz der Augen vor umherfliegenden Trümmern.
  - Gehörschutz, um Ihre Ohren vor lauten Geräuschen zu schützen.
  - Staubmaske, um das Einatmen von Staubpartikeln zu verhindern.
  - Handschuhe zum Schutz Ihrer Hände vor Schnitten und Abschürfungen.
  - Festes Schuhwerk mit guter Bodenhaftung, um Ausrutschen und Stürzen vorzubeugen.

#### Elektrowerkzeuge und Bohren:

- Vergewissern Sie sich, dass alle Elektrowerkzeuge in gutem Zustand und mit Sicherheitsvorrichtungen ausgestattet sind.
- Verwenden Sie den richtigen Bohrer für das Material, in das Sie bohren (Holz, Beton usw.).
- Achten Sie auf die Stromkabel und vermeiden Sie es, sie zu zerschneiden oder zu beschädigen.
- Trennen Sie Elektrowerkzeuge immer vom Stromnetz, bevor Sie Bohrer wechseln oder Wartungsarbeiten durchführen.
- Lassen Sie Elektrowerkzeuge niemals unbeaufsichtigt, während sie eingesteckt sind.
- Versuchen Sie nicht, Elektrowerkzeuge zu verändern oder zu zerlegen.

#### Arbeiten in der Höhe:

- Arbeiten Sie nur auf einem stabilen und sicheren Untergrund.
- Verwenden Sie eine Leiter, die für die Tätigkeit und Ihr Gewicht geeignet ist.
- Vergewissern Sie sich, dass die Leiter vor dem Besteigen vollständig ausgefahren und gesichert ist.
  - Halten Sie immer drei Kontaktpunkte (zwei Hände und ein Fuß oder eine Hand und zwei Füße) mit der Leiter.
  - Klettern oder stehen Sie nicht auf der obersten Stufe einer Leiter.
  - Lassen Sie die Leiter während der Arbeit in der Höhe möglichst von jemandem halten.

#### Gerätesicherheit:

- · Dieses Gerät ist für den Außenbereich bestimmt.
- Versuchen Sie niemals, das Gerät oder den Akku zu manipulieren, zu zerlegen oder zu warten. Dies kann zu Bränden, Explosionen, Verbrennungen oder anderen schweren Verletzungen führen. \*\*
- Wenn das Gerät oder der Akku beschädigt ist, ausläuft oder eine Fehlfunktion aufweist, stellen Sie die Verwendung sofort ein und wenden Sie sich an den Hersteller, um Unterstützung zu erhalten.
- Bewahren Sie das Gerät und den Akku außerhalb der Reichweite von Kindern und Haustieren

auf.

| Technische l | Daten |
|--------------|-------|
|--------------|-------|

| FEEDER                         |         |
|--------------------------------|---------|
| Solarmodul                     |         |
| IPCE                           | >       |
| Betriebsspannung               | 6,5 V   |
| Betriebsstrom                  | 7       |
| VOC                            | 8 V     |
| С                              | 0,55 A  |
| t                              | 3 W     |
| Fassungsvermögen des Behälters | L       |
| Tragfähigkeit der Halterung    | 22,5 kg |
| Tragfähigkeit der Sitzstange   | 12,5 kg |
| F                              | 11 1 14 |
| Gewicht (Leer)                 | 5       |
| F                              | 4,5 kg  |

| KAMERA                       |         |
|------------------------------|---------|
| F                            | 2,4 GHz |
| F                            | 1+      |
| )                            | 17      |
| Vertikales Sichtfeld (Linse) | 90°     |
| F                            | 4-24"   |
| Bildauflösung                | 17      |
| Bewegungserkennungsdistanz   | 1       |
| L                            | 840 nm  |

| Т         | т          |
|-----------|------------|
| Spannung  | 3,6 V      |
| Kapazität | 5          |
| Т         | С          |
| Ladewatt  | 5          |
| Т         | ~6 Stunden |
| L         | 45         |
| Т         | F          |

| т | 1 = 4           |
|---|-----------------|
| l | IF <del>4</del> |

#### Installation des Vogelhäuschens (WAND, ZAUN ODER PFOSTEN)

1. Wählen Sie den gewünschten Montageort. Tipps finden Sie im Abschnitt über die Platzierung des Vogelhäuschens.

2. Wenn Sie auf Beton montieren, bohren Sie 1/4-Zoll-Löcher vor und setzen Sie Befestigungsanker ein.

Bei der Montage auf Holz 1/8-Zoll-Löcher vorbohren.

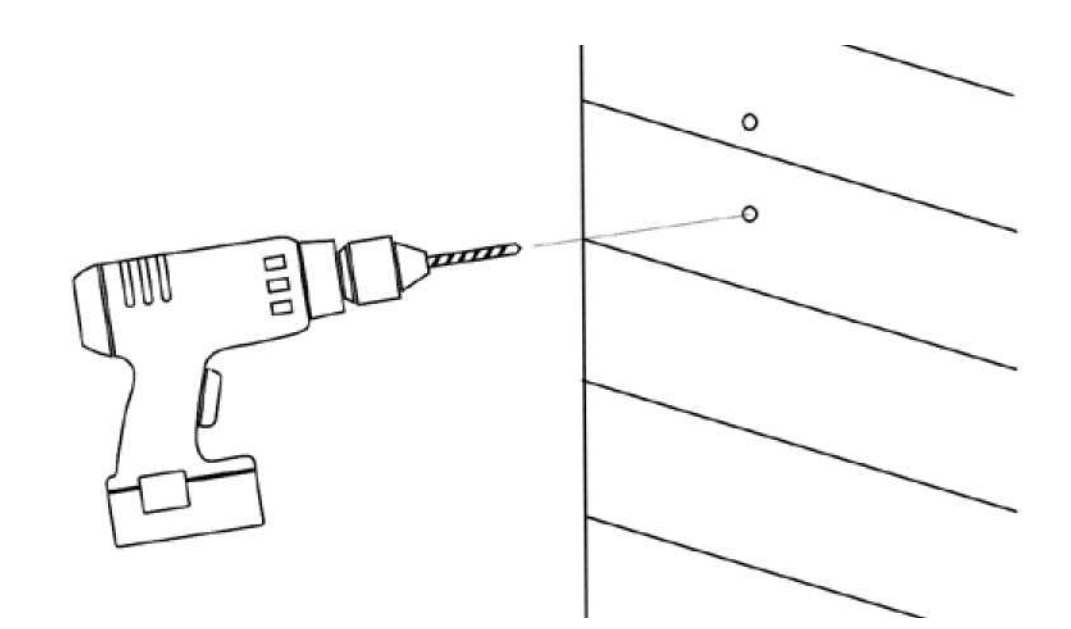

- 3. Installieren Sie die untere Schraube in das vorgebohrte Loch und lassen Sie % Zoll des Zwischenraums zwischen der Oberfläche und dem Kopf der Schraube frei.
- 4. Montieren Sie die Halterung an der unteren Schraube.

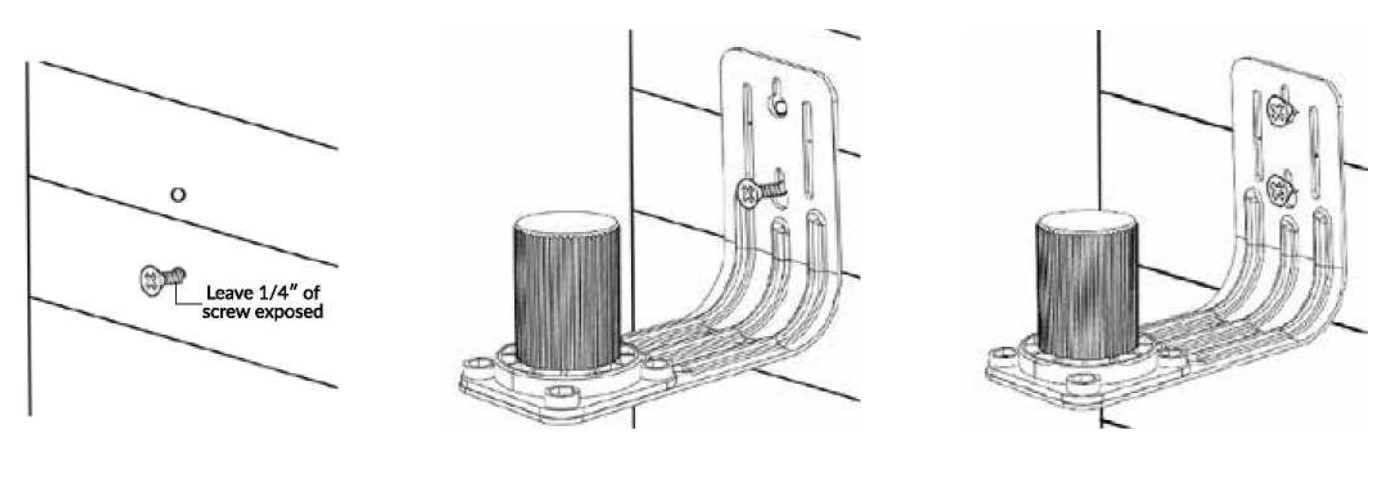

Hang bracket onto lower screw.

Bringen Sie die Schraube durch das obere Bohrloch an.

Installieren Sie die mitgelieferte Schraube in das untere Bohrloch, wobei 1/4" der

- 5. Stellen Sie sicher, dass die Halterung waagerecht ist, und montieren Sie die obere
- 6. Schraube, bis sie vollständig angezogen ist.

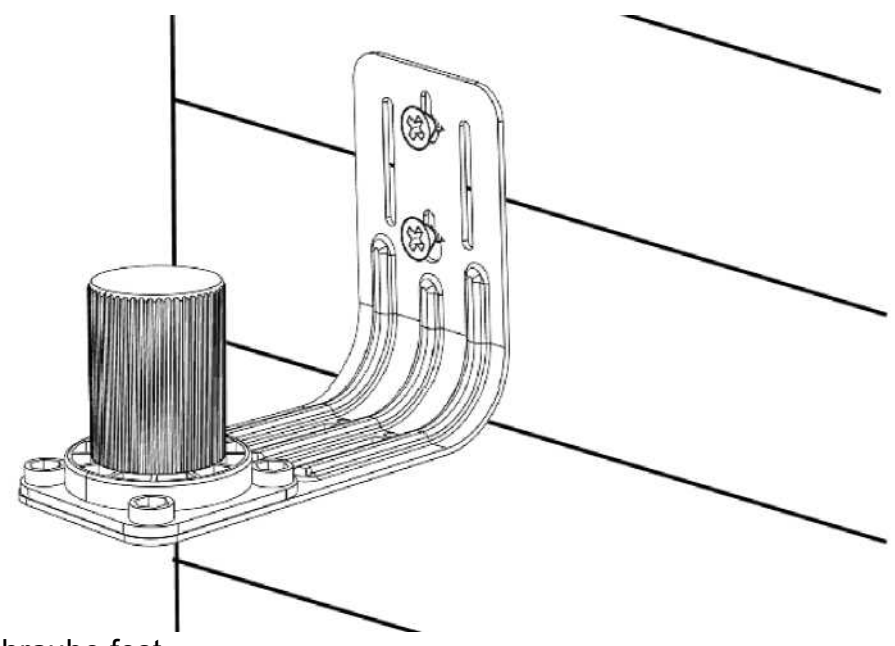

Ziehen sie die untere Schraube fest.

7. Bestimmen Sie die gewünschte Drehposition des Vogelhäuschens und senken Sie es auf die Halterung ab.

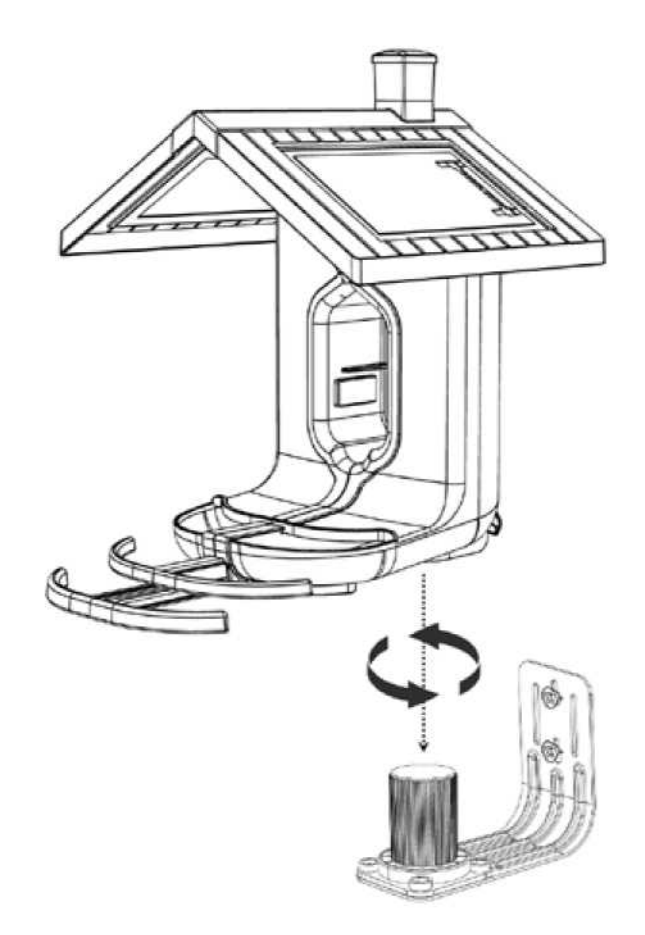

8. Schnappen Sie die hintere Verriegelung am Vogelhäuschens nach unten, um das Vogelhäuschen zu fixieren.

9. Schieben Sie die Kamera in das Vogelhäuschen, bis das Gerät vollständig auf dem Antennenstift sitzt.

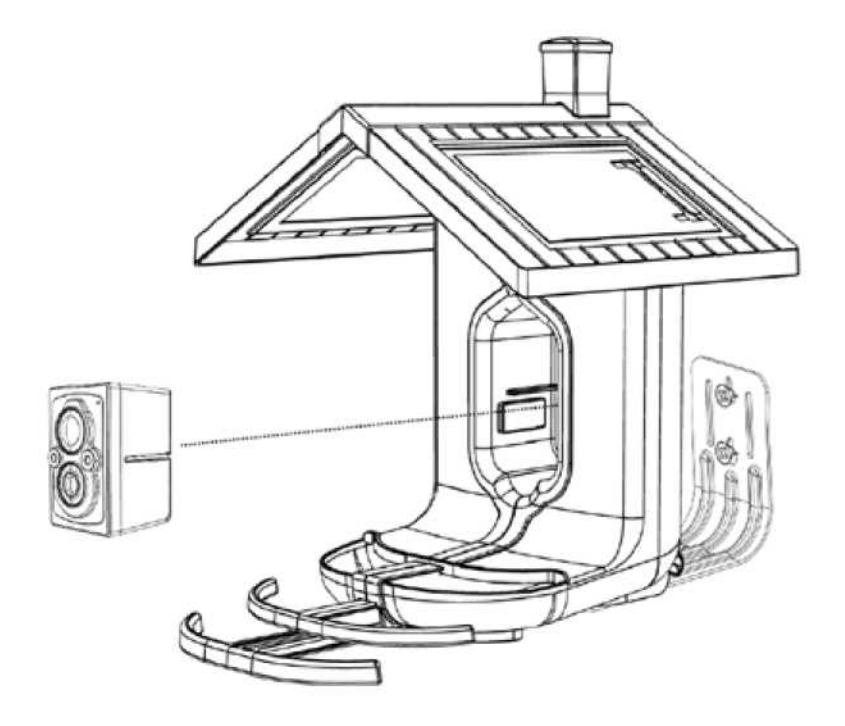

10. Füllen Sie das Vogelhäuschen mit Vogelfutter und warten Sie auf die Vögel!

### Installation des Vogelhäuschens (MONTAGE AUF EINEM BAUM)

1. Wählen Sie den gewünschten Montageort. Tipps finden Sie im Abschnitt über die Platzierung des Vogelhäuschens.

2. Setzen Sie den mitgelieferten Befestigungsgurt durch die Schlitze in der Montagehalterung ein.

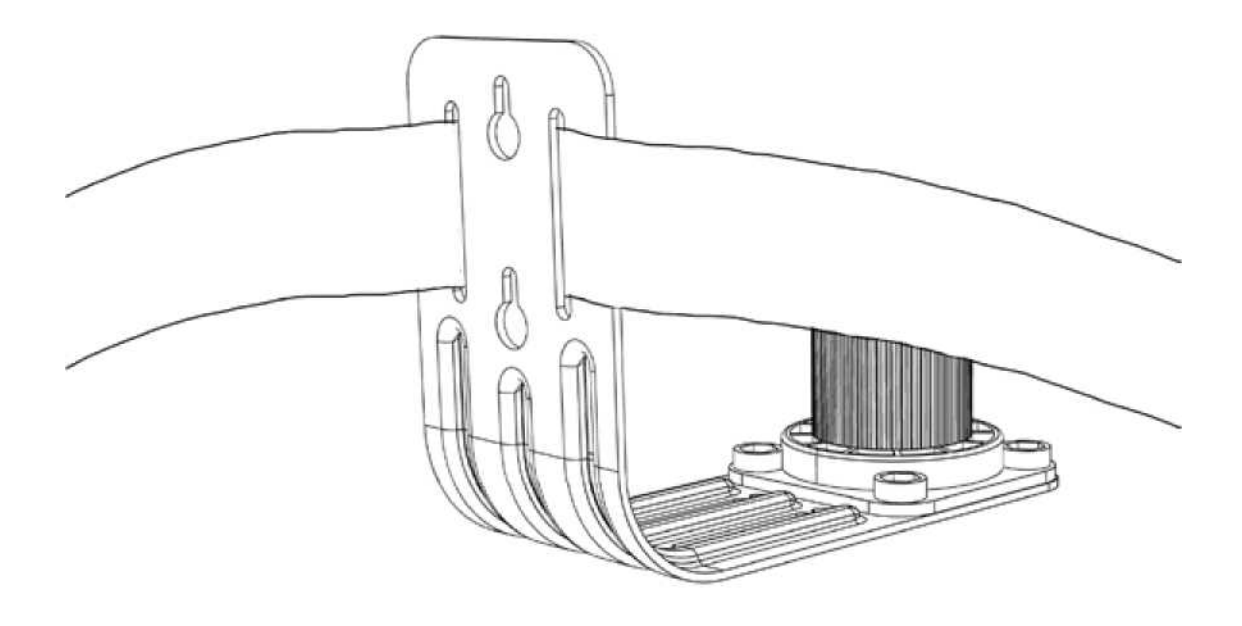

- 3. Wickeln Sie den Befestigungsgurt in der gewünschten Höhe um den Baum.
- 4. Ziehen Sie den Gurt durch Schnalle.

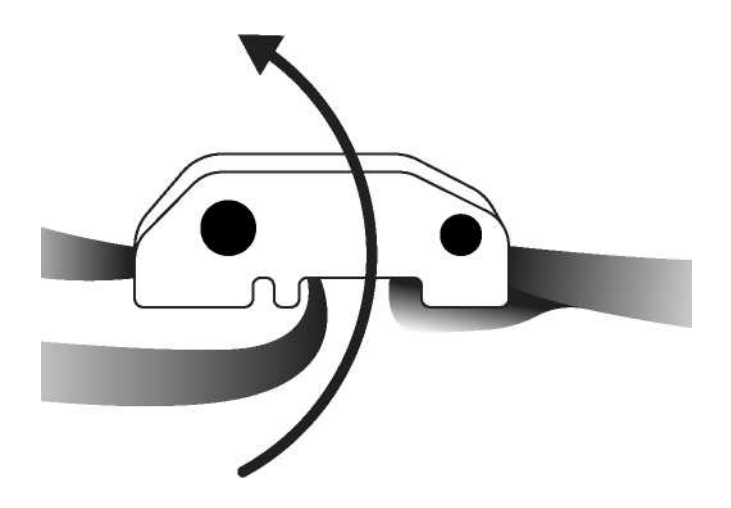

5. Ziehen Sie das lose Ende des Gurtes fest.

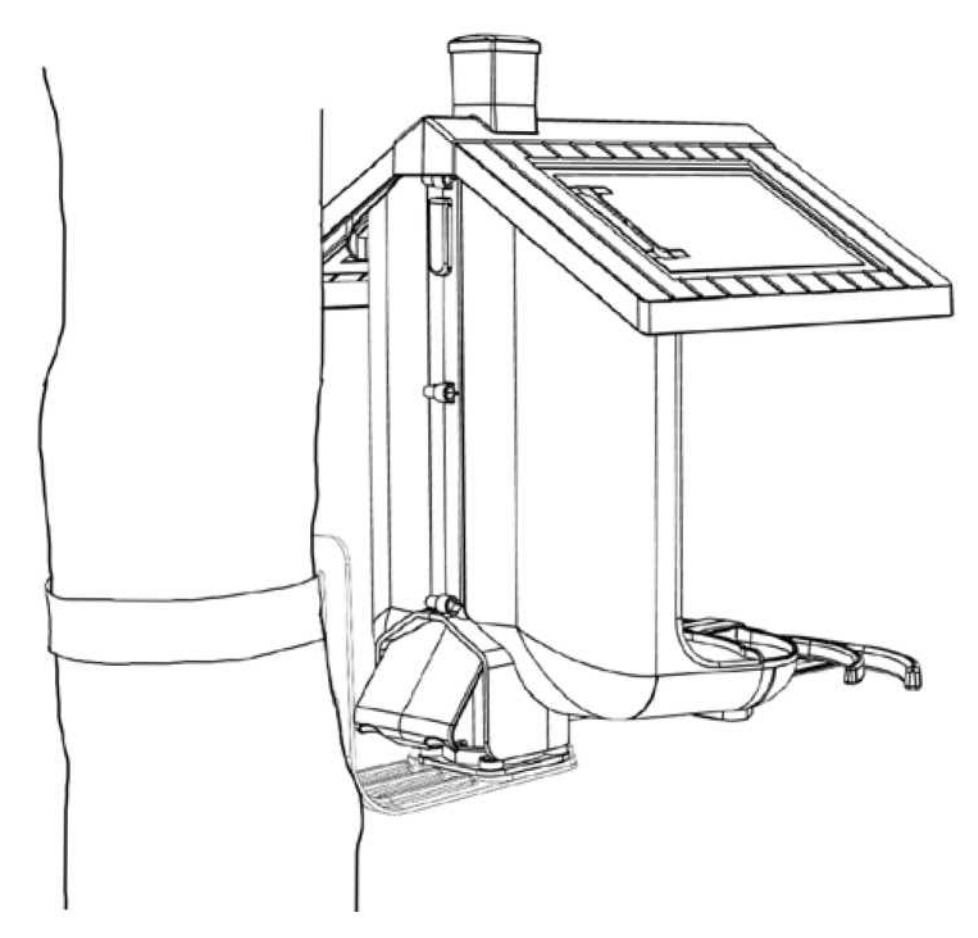

6. Bestimmen Sie die gewünschte Drehposition des Vogelhäuschens und senken Sie es auf die Halterung ab.

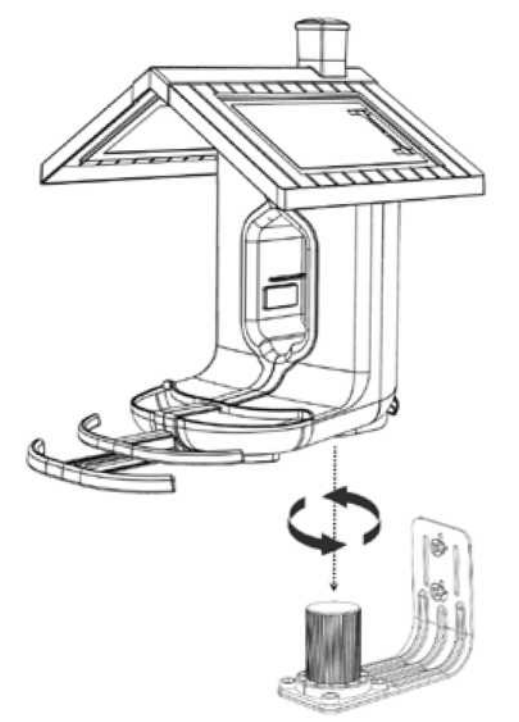

7. Schnappen Sie die hintere Verriegelung am Vogelhäuschens nach unten, um das Vogelhäuschen zu fixieren.

8. Schieben Sie die Kamera in das Vogelhäuschen, bis das Gerät vollständig auf dem Antennenstift sitzt.

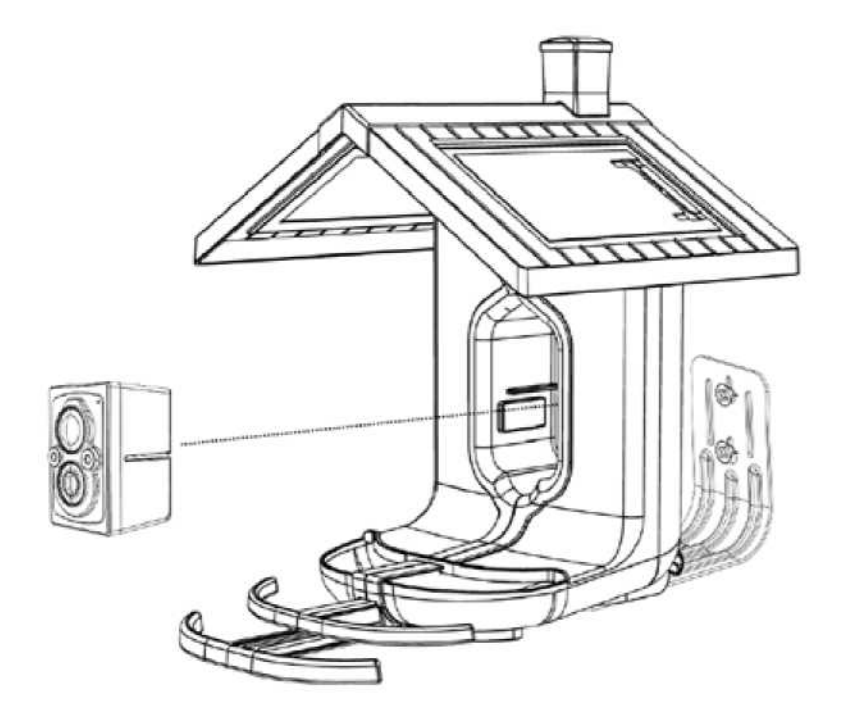

9. Füllen Sie das Vogelhäuschen mit Vogelfutter und warten Sie auf die Vögel!

### Installation des Vogelhäuschens (MONTAGE AUF EINEM MAST)

- 1. Wählen Sie den gewünschten Montageort. Tipps finden Sie im Abschnitt über die Platzierung des Vogelhäuschens.
- Legen Sie die standardmäßige 1-Zoll-Vogelstange in den Boden.
- Befestigen Sie die Halterung an der Stange.

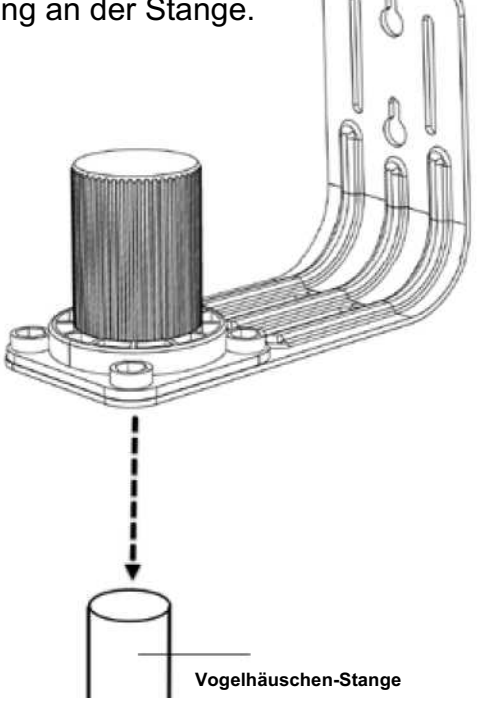

3.

Bestimmen Sie die gewünschte Drehposition des Vogelhäuschens und senken Sie es auf die Halterung ab.

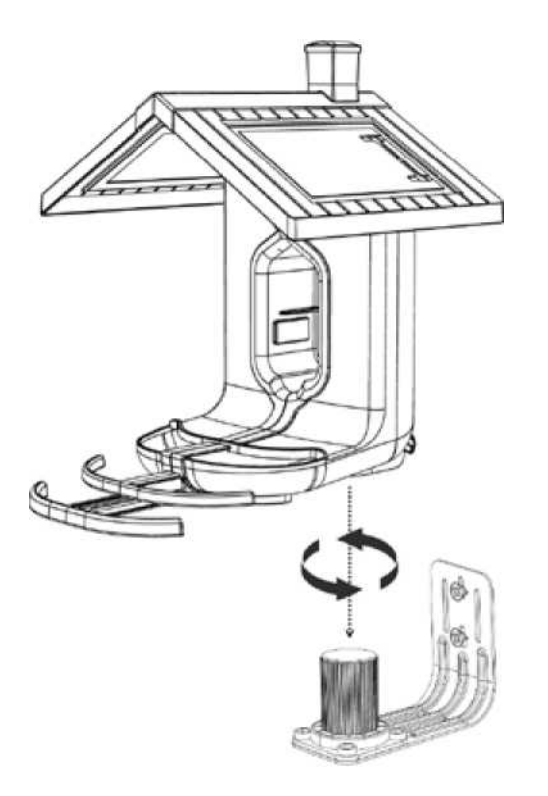

5. Schnappen Sie die hintere Verriegelung am Vogelhäuschens nach unten, um das Vogelhäuschen zu fixieren.

6. Schieben Sie die Kamera in das Vogelhäuschen, bis das Gerät vollständig auf dem Antennenstift sitzt.

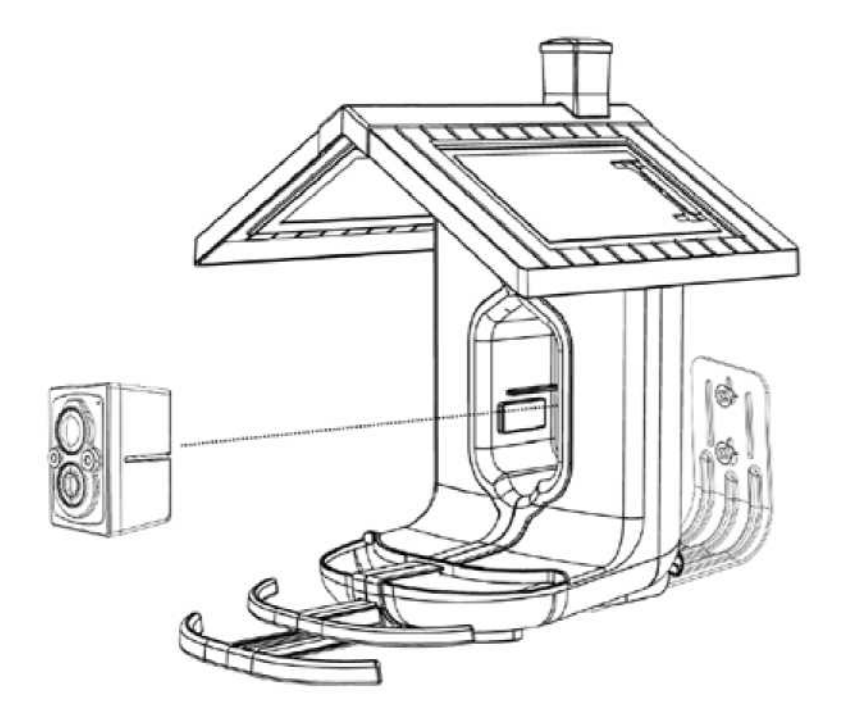

9. Füllen Sie das Vogelhäuschen mit Vogelfutter und warten Sie auf die Vögel!

#### **Erstellen Ihres FeatherSnap-Kontos**

- 1. Folgen Sie der Kurzanleitung, die mit Ihrem Vogelhäuschen geliefert wurde, oder besuchen Sie https://account.feathersnapcam.com.
- 2. Wählen Sie Konto erstellen.
- 3. Es erscheint der erste Formularbildschirm, in den Sie Ihre Daten eintragen können.
  - a. E-Mail-Adresse (wird zum Anmelden verwendet)
  - b. Bestätigen Sie Ihre E-Mail-Adresse
  - c. Ein sicheres Passwort erstellen
  - d. Bestätigen Sie das Passwort, indem Sie es erneut eingeben
  - e. Lesen und akzeptieren Sie die Allgemeinen Geschäftsbedingungen und die Nutzungsvereinbarung, indem Sie das Kontrollkästchen anklicken.
  - f. Wählen Sie Weiter
- 4. Sie sehen den zweiten Formularbildschirm, um das Ausfüllen Ihrer Daten abzuschließen.
  - a. Vorname
  - b. Nachname
  - c. Wählen Sie Ihr Land
  - d. Wählen Sie Ihr Bundesland/Ihre Region
  - e. Telefonnummer
  - f. Bestätigen Sie Ihre Telefonnummer
  - g. Wählen Sie Weiter
- 5. Sie erhalten eine Bestätigung an die von Ihnen angegebene E-Mail-Adresse, um Ihr neues Konto zu bestätigen und zu aktivieren.
- a. Bestätigungscode aus Ihrer E-Mail abrufen (Überprüfen Sie Ihren Spamordner, wenn Sie die E-Mail nicht finden können)
  - b. Geben Sie den Bestätigungscode ein
  - c. Sie werden in Ihrem Konto angemeldet, wenn der Bestätigungscode gültig ist
- 6. Sie werden die Tarifoptionen für Ihr FeatherSnap Vogelhäuschen sehen.
  - a. Befolgen Sie die Anweisungen auf dem Bildschirm, um Ihre Tarifauswahl abzuschließen
- 7. Sobald die Tarifauswahl abgeschlossen ist, laden Sie die FeatherSnapCam-App herunter, um Ihr Vogelhäuschen zu aktivieren.

#### **Einrichten Ihres Geräts**

- 1. Aufladen des Akkus.
  - a. Mit dem mitgelieferten USB-C-Kabel und einem 5V-Netzteil (nicht im Lieferumfang enthalten) können Sie den Lithium-Ionen-Akku für ca. 6 Stunden aufladen. Wenn der Akku vollständig geladen ist, leuchten alle drei LEDs durchgehend grün.
  - b. Um den Ladezustand des Akkus zu überprüfen, drücken Sie die Taste auf der Einheit.
    - 1 LED = Niedriger Batteriestand
    - 2 LED = Halbe Ladung
    - 3 LED = Voll aufgeladen

- 2. Legen Sie den Akku in die Kamera ein. Stellen Sie sicher, dass das Batteriefach vollständig geschlossen ist und die Verriegelung eingerastet ist.
- 3. Ein-/Ausschalten des Geräts. a. Einschalten
  - i. Halten Sie die Ein-/Aus-Taste 1 Sekunde lang gedrückt.
  - ii. Die LED beginnt grün zu blinken.
  - iii. Die Kamera gibt die akustische Meldung "Power On" aus.
  - b. Ausschalten
    - i. Halten Sie die Ein-/Aus-Taste 3 Sekunden lang gedrückt.
    - ii. Die Kamera gibt die akustische Meldung "Power Off" aus.
- 4. Koppeln Ihres Geräts.

a. HINWEIS: Die Kamera muss sich NICHT im Vogelhäuschen befinden, um das Gerät zu aktivieren.

- b. Wenn das Gerät nicht bereits gekoppelt ist, wechselt das Gerät nach dem Einschalten automatisch in den Kopplungsmodus.
- c. Der Kopplungsmodus wird durch ein blaues Blinklicht angezeigt
- d. Wenn die blaue LED nicht blinkt, stellen Sie sicher, dass die Kamera eingeschaltet ist, und drücken Sie dreimal die Ein-/Aus-Taste, um in den Kopplungsmodus zu gelangen
- e. Gehen Sie in der mobilen Anwendung zu "Add a Feeder" und folgen Sie den Anweisungen auf dem Bildschirm, um Ihr Gerät zu aktivieren.
- f. Die erfolgreiche Kopplung wird in der App angezeigt.
- g. Es wird auch eine akustische Meldung "Device Pairing Successful" (Gerätekopplung erfolgreich) ausgegeben.
- 5. SD-Karten und Speicher.
  - a. Eine optionale microSD-Karte kann auf Wunsch in das Gerät eingeführt werden.
    - i. Wenn eine microSD-Karte in das Gerät eingeführt wird, werden alle Bild- und Videoaufnahmen auf der Karte gespeichert.
    - ii. Wenn der microSD-Kartenspeicher voll ist, beginnt die Kamera, die ältesten Aufnahmen zu überschreiben.
    - iii. Bei der Auswahl einer Speicherkarte beachten Sie bitte die folgenden Empfehlungen
      - 1. 32-256 GB Speicherkapazität
      - 2. SDXC oder SDUC
      - 3. Geschwindigkeitsklasse: Klasse 10
      - 4. UHS-Bewertung: Klasse 3
      - 5. Videogeschwindigkeit: V30 (Minimum)
      - 6. Geschwindigkeitsklasse: UHS-1 (Minimum)

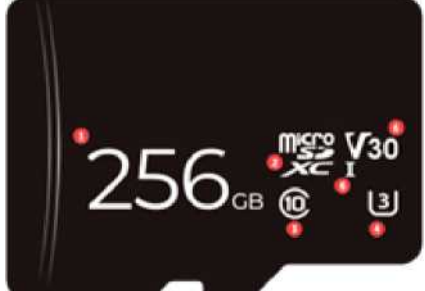

- b. Das Gerät verfügt über 5 GB interne Speicherkapazität.
  - i. Bilder werden sofort nach dem Senden der Bilder an die mobile App aus dem internen Speicher gelöscht
  - ii. Videos werden gespeichert, bis der Speicher voll ist.
    - 1. Wenn der Speicher voll ist, beginnt das Gerät, die ältesten Videos zu überschreiben.
- 6. Solaraufladung.
  - a. Das Dach des Vogelhäuschens ist mit dualen Solarmodulen ausgestattet.
  - b. Stellen Sie sicher, dass die Kamera vollständig im Vogelhäuschen sitzt, um eine ausreichende Aufladung zu gewährleisten.
  - c. Achten Sie darauf, dass Sie das Vogelhäuschen an einem sonnigen Ort aufstellen, um die Ladezeit zu maximieren.
- 7. Platzierung des Vogelhäuschens.

a. Tipps für den Standort des Vogelhäuschens zur Optimierung des Vogelaufkommens und der Bildqualität.

- i. Vogelhäuschen an sonniger Stelle montieren.
- ii. Montieren Sie das Vogelhäuschen in der Nähe von Bäumen oder anderen aktiven Vogelhäuschen, wo Vögel es leicht finden können.
- iii. Vermeiden Sie es, das Vogelhäuschen nach Süden auszurichten.
  - 1. Direkte Sonneneinstrahlung kann zu Blendung und unerwünschtem Auslösen des PIR führen, wodurch Bilder ohne Vögel erstellt werden.

iv. Montieren Sie das Vogelhäuschen so, dass es leicht zugänglich ist und regelmäßig mit Vogelfutter nachgefüllt werden kann.

v. Stellen Sie sicher, dass das Vogelhäuschen sicher montiert ist, um Schäden zu vermeiden.

- 8. Befüllen des Vogelhäuschens.
  - a. Das Vogelhäuschen hat zwei separate Saatgutfächer (Behälter), um verschiedene Saatguttypen aufzunehmen.
  - b. Um den Behälter zu füllen, drücken Sie die Taste auf der Rückseite des Vogelhäuschens, um das Dach nach vorne fallen zu lassen.
  - c. Füllen Sie jede Seite des Behälters.
  - d. Heben Sie das Dach an, damit es wieder einrastet.

#### Mobile App

- 1. Befolgen Sie die Anweisungen zur Erstellung Ihres FeatherSnap-Kontos (siehe oben).
- 2. Zum Herunterladen der FeatherSnapCam-App.
  - a. iOS, öffnen Sie die App Store App
  - b. Android, öffnen Sie die Google Play Store App
- 3. Suchen Sie nach FeatherSnap.
- 4. Wählen Sie die App aus.
- 5. Überprüfen Sie die App-Details.
- 6. Laden Sie die App herunter.
  - a. iOS, tippen Sie auf die Schaltfläche "Get"
  - b. Android, tippen Sie auf die Schaltfläche "Installieren"

- 7. Akzeptieren Sie die Berechtigungen der FeatherSnapCam-App.
- 8. Warten Sie, bis der Download und die Installation auf Ihrem Gerät abgeschlossen sind.
- 9. Öffnen Sie die App.

10.

- a. Nach der Installation befindet sich das neue App-Symbol auf Ihrem Gerät
- b. Tippen Sie auf das Symbol, um die FeatherSnapCam-App zu öffnen und zu verwenden Anmelden.
- 11. Folgen Sie den Anweisungen auf dem Bildschirm, um Ihr Vogelhäuschen zu aktivieren.

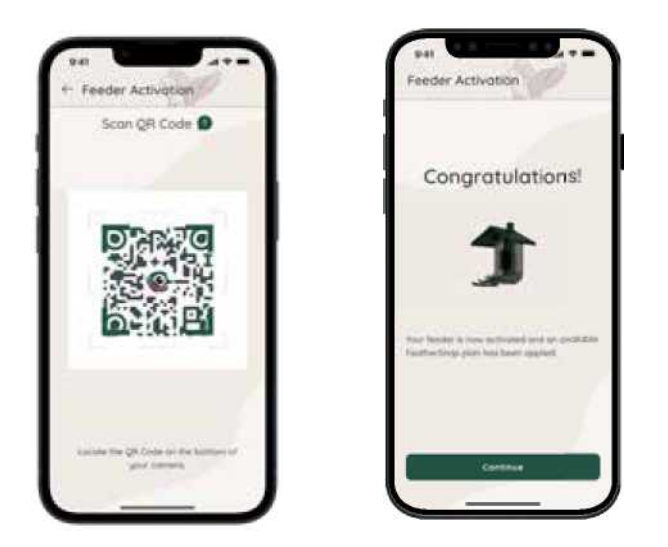

#### App-Funktionen beinhalten

- Fotos und Videos Ihrer gefiederten Besucher in Ihrem Vogelbuch ansehen, verwalten und speichern
- Identifizieren Sie Ihre Vögel mit der FeatherSnap Vogel-ID oder KI
- Erhalten Sie unterwegs Abzeichen... Und mehr!

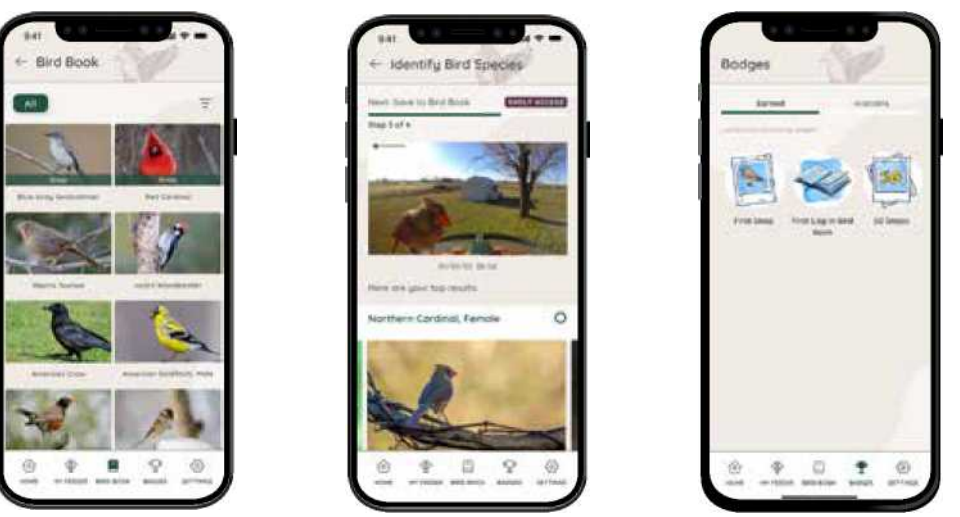

#### Gewährleistung

FeatherSnap-Produkte und -Zubehör, einschließlich FeatherSnap-Kameras und -Zubehör, sind für ein

(1) Jahr ab dem ursprünglichen Kaufdatum gegen Herstellungsfehler garantiert. Die einzige Verpflichtung von FeatherSnap im Falle solcher Mängel während dieses Zeitraums besteht darin, das defekte Teil oder Produkt nach alleinigem Ermessen von FeatherSnap zu reparieren oder durch ein vergleichbares Teil oder Produkt zu ersetzen. Mit Ausnahme einer solchen Reparatur oder eines solchen Austauschs ist der Verkauf, die Verarbeitung oder sonstige Handhabung dieses Produkts ohne Gewährleistung, Zustand oder sonstige Haftung, auch wenn der Mangel oder Verlust durch Fahrlässigkeit oder ein anderes Verschulden verursacht wurde. Schäden, die durch Gebrauch, Unfall oder normale Abnutzung entstehen, sind nicht durch diese oder eine andere Garantie abgedeckt. Die Garantien sind auf Artikel beschränkt, die über autorisierte Händler und Kanäle erworben wurden. Artikel, die über Graumärkte und nicht autorisierte Wiederverkäufer gekauft wurden, fallen nicht unter diese oder eine andere Garantie. FeatherSnap übernimmt keine Haftung für Unfälle, Verletzungen, Tod, Verlust oder andere Ansprüche, die im Zusammenhang mit der Verwendung dieses Produkts stehen oder daraus resultieren. In keinem Fall haftet FeatherSnap für Neben- oder Folgeschäden, die sich auf die Verwendung dieses Produkts oder eines seiner Teile beziehen oder daraus resultieren.

Bei Rücksendungen oder dem Ersatz von Teilen und/oder Produkten können Versand-, Bearbeitungs-, Ersatz- und/oder Wiedereinlagerungsgebühren anfallen. Internationale Garantie - Rückversand oder der Versand des Produkts an den Kunden ist nicht enthalten.

Fragen? Kommentare? Erleben Sie einen erstklassigen Kundensupport, wenn Sie unser Support-Team kontaktieren, indem Sie auf die Kontakt-Seite klicken. Wir würden uns freuen, von Ihnen zu hören!

#### GARANTIEHINWEISE

Wir sind enttäuscht, wenn Sie mit Ihrem FeatherSnap-Kauf nicht vollständig zufrieden sind. Wir sind sehr stolz auf unsere Produkte und unseren Service! Wenn Sie ein Problem mit einem FeatherSnap-Kauf haben, nehmen Sie sich bitte eine Minute Zeit, um die folgenden Informationen zu lesen, um festzustellen, ob Ihr Problem unter die FeatherSnap-Garantie fällt.

#### GEWÄHRLEISTUNGSAUSSCHLÜSSE

Unter keinen Umständen ist FeatherSnap für eine Rückerstattung oder Vergütung verantwortlich, die den ursprünglichen Kaufpreis des Produkts abzüglich etwaiger Versandkosten übersteigt. FeatherSnap haftet nicht für Tippfehler auf Verkaufsbelegen, Reparaturtickets oder auf unserer Website. FeatherSnap unternimmt alle Anstrengungen, um sicherzustellen, dass alle Informationen auf unserer Website korrekt sind.

#### **REPARATUR- UND ERSATZSERVICE**

FeatherSnap ersetzt Ihr Produkt oder Teil kostenlos, wenn Ihr Produkt oder Teil einen Herstellungsfehler aufweist, der von der folgenden Garantie abgedeckt ist. FeatherSnap ist nicht verantwortlich für Versandkosten im Zusammenhang mit Garantierücksendungen.

Rücksendungen, die nicht unter die Garantie fallen, werden an Kunden zurückgesandt. Es ist wichtig, dass Sie sich mit dem FeatherSnap-Kundenservice-Team in Verbindung setzen, bevor Sie Ihre Rücksendung einreichen. Bitte kontaktieren Sie uns unter support@feathersnapcam.com oder (218)-282-7121.

#### FCC-Konformität

Dieses Gerät entspricht Teil 15 der FCC-Vorschriften. Der Betrieb unterliegt den folgenden zwei Bedingungen: (1) Dieses Gerät darf keine schädlichen Störungen verursachen, und (2) dieses Gerät muss alle empfangenen Störungen annehmen, einschließlich Störungen, die einen unerwünschten Betrieb verursachen können.

Hinweis: Dies wurde getestet und entspricht den Grenzwerten für ein digitales Gerät der Klasse B gemäß Teil 15 der FCC-Vorschriften. Diese Grenzwerte sind so ausgelegt, dass sie einen angemessenen Schutz gegen schädliche Störungen in einer Wohnanlage bieten. Dieses Gerät erzeugt, verwendet und kann Hochfrequenzenergie ausstrahlen und kann, wenn es nicht gemäß den Anweisungen installiert und verwendet wird, schädliche Störungen der Funkkommunikation verursachen. Es gibt jedoch keine Garantie dafür, dass in einer bestimmten Anlage keine Störungen auftreten.

Wenn dieses Gerät schädliche Störungen beim Radio- oder Fernsehempfang verursacht, die durch Ein- und Ausschalten des Geräts festgestellt werden können, wird der Benutzer aufgefordert, zu versuchen, die Störungen durch eine oder mehrere der folgenden Maßnahmen zu beheben:

- Richten Sie die Empfangsantenne neu aus oder positionieren Sie sie neu.
- Vergrößern Sie den Abstand zwischen Gerät und Empfänger.
- Schließen Sie das Gerät an eine Steckdose eines anderen Stromkreises an als den, an den der Empfänger angeschlossen ist.
- Wenden Sie sich an den Händler oder einen qualifizierten Radio-/Fernsehtechniker.

Änderungen oder Modifikationen an diesem Produkt, die nicht von Apple autorisiert sind, können dazu führen, dass die elektromagnetische Verträglichkeit und die Konformität mit den Richtlinien für drahtlose Kommunikation nicht mehr gegeben ist und Sie nicht mehr berechtigt sind, das Produkt zu betreiben.

FCC 15.9: Mit Ausnahme von Einsätzen von Vollzugsbeamten, die unter rechtmäßiger Autorität durchgeführt werden, darf niemand direkt oder indirekt ein Gerät, das gemäß den Bestimmungen dieses Teils betrieben wird, zum Zwecke des Abhörens oder Aufzeichnens von Privatgesprächen anderer Personen verwenden, es sei denn, eine solche Verwendung wird von allen an dem Gespräch beteiligten Parteien genehmigt. Exposition gegenüber Hochfrequenzenergie. Die abgestrahlte Ausgangsleistung dieses Geräts erfüllt

die Grenzwerte der FCC/IC-Hochfrequenz-Expositionsgrenzwerte. Dieses Gerät sollte mit einem Mindestabstand von 20 cm (8 Zoll) zu dem Körper einer Person betrieben werden.

FCC-ID: 2BEUB-FSSCOUT1

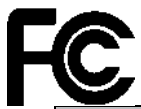

| KAMERAMODUS                    | LTT                  | L    |
|--------------------------------|----------------------|------|
| Einschalten                    | Blinkt 3x langsam    | GRÜN |
| Bluetooth-Kopplung             | F                    | L    |
| Bluetooth-Kopplung erfolgreich | Leuchtet durchgehend | L    |

| WLAN-Verbindung wird hergestellt | Blinkt langsam                   | GRÜN |
|----------------------------------|----------------------------------|------|
| WLAN verbunden                   | Leuchtet durchgehend             | GRÜN |
| F                                | Leuchtet durchgehend oder blinkt | ROT  |
| L r                              | F                                | ROT  |
| Arbeitsmodus                     | F                                | Ę    |

| DIT                              | FUNKTION                |
|----------------------------------|-------------------------|
| 1                                | Einschalten             |
| Taste 3 Sekunden gedrückt lassen | F                       |
| Einmal drücken (im Arbeitsmodus) | Т                       |
| ТТ                               | Kopplungsmodus aufrufen |

# **BENÖTIGEN SIE HILFE?** PROBLEME MIT DEM PRODUKT? WIR KÖNNEN HELFEN!

### WENN SIE FRAGEN ODER PROBLEME MIT UNSEREM PRODUKT ODER UNSEREN DIENSTLEISTUNGEN HABEN, WENDEN SIE SICH BITTE AN DEN KUNDENSERVICE.

### E-MAIL: support@feathersnapcam.com TELEFON: +1 218 282 7121

1668 Jordan West Rd. Decorah, IA 52101

www.FeatherSnapCam.com